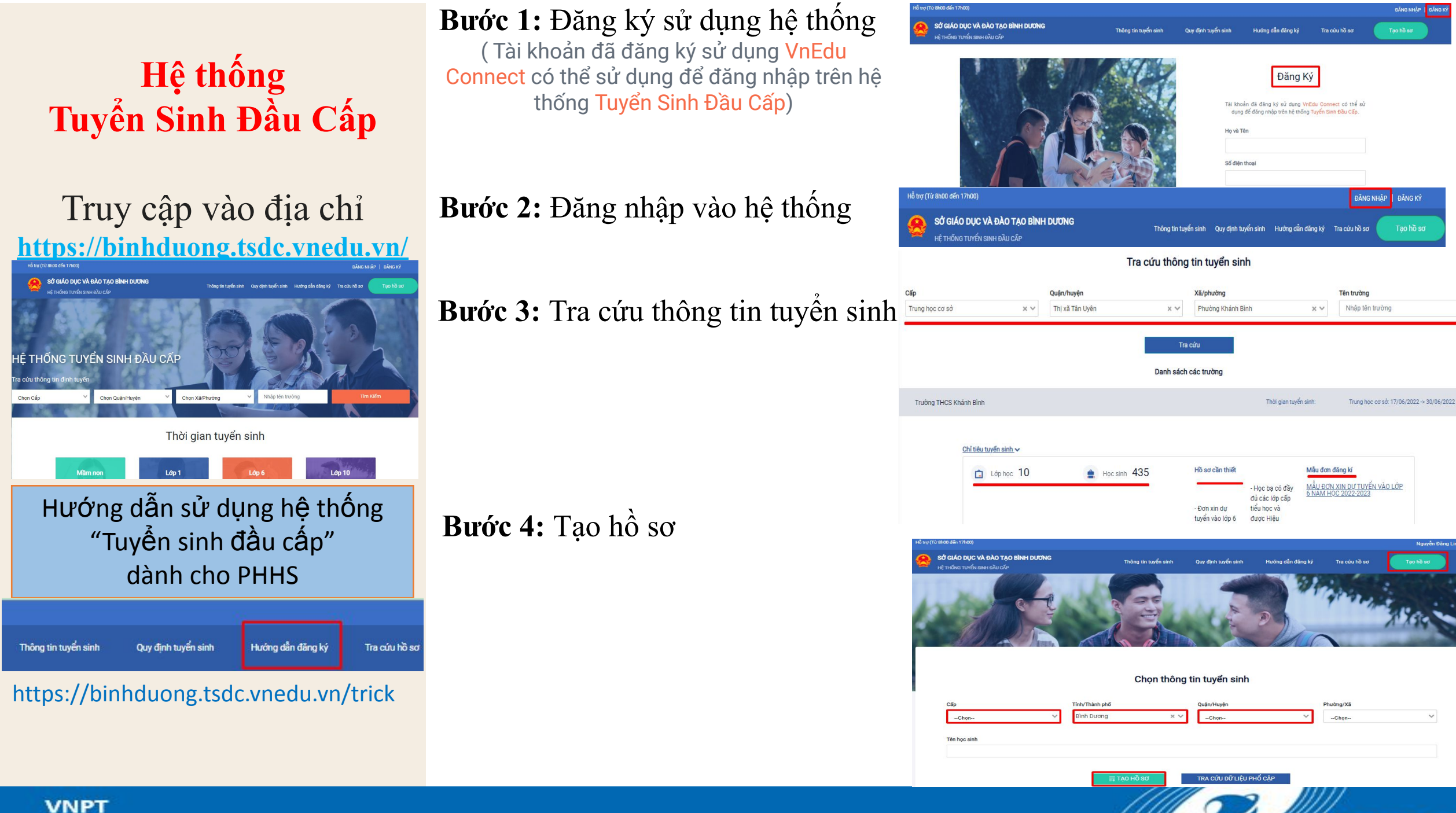

VNPT

## Hệ thống Tuyển Sinh Đầu Cấp

Tour and the stand

| Truy cập vào dia chí                                                                                                    | Dân tộc * Nơi sinh * Diện chính sách<br>Kinh × V - Chon                                                                                                    | Khu dân cư                                                                                                    |
|----------------------------------------------------------------------------------------------------|----------------------------------------------------------------------------------------------------|----------------------------------------------------------------------------------------------------|
| https://binhduong.tsdc.vnedu.vn/                                                                                                    | Thông tin học sinh/gia đình Hộ khẩu thường trú/ Chỗ ở hiện nay Thông tin năr                                                                                                    | m học trước Thông tin trường đăng ký                                                                                                    |
| Stade buy CVA but 700 Bible HOUTING<br>UC 10000 TUVÍCE BIBLE LADO   Targe ta sugé sant i to var burde alte alte alte alte alte alte alte alt | Trường đăng ký        Cấp ◆<br>Trung học cơ sở<br>Trường THCS Nguyễn<br>Các giấy tờ đi kèm<br>Giáy tờ đi kèm<br>Giáy tờ khác<br>Giấy khai sinh<br>Quản lí fila                                                                                                    | Thái Bình ( 339316064 ) 🗙 💙                                                                                                    |
| Hướng dẫn sử dụng hệ thống<br>"Tuyển sinh đầu cấp"<br>dành cho PHHS                                                                          | Tim kiêm tên Q Tim kiếm Tổng: 11 files   Bước 7: Nộp hồ sơ HỦY TẠO H                                                                                                    | tả lên Chọn Dùng file<br>Hồ sơ Tạo và NộP Hồ sơ                                                                                                    |
| Thông tin tuyển sinh Quy định tuyển sinh Hướng dẫn đãng ký Tra cứu hồ sơ<br>https://binhduong.tsdc.vnedu.vn/trick                            | Buróc 8: Tra cứu thông tin hồ sơ<br>Hoad arg<br>Hoad arg<br>Hoad Arg<br>Hoad Arg<br>Hoad Hoad<br>Hoad Arg<br>Hoad Hoad | 0 Nguyễn Đảng Linh C   c VÀ ĐÀO TẠO BÌNH ĐƯƠNG Thông tin tuyển sinh Quy địph tuyến sinh Hướng đần đảng kỳ Tra cưul   Kh toào sơ A Thông tin của nhân   ID Hồ sơ của tửi   Ch hồ sơ E Đảng xuất |
| VNPT                                                                                                    |                                                                                                    |                                                                                                    |

Thông tin học sinh/gia đình Hộ khẩu thường trú/ Chỗ ở hiện nay

××

××

Quận/Huyện \*

--Chon--

Hộ khẩu thường trú

Quốc tịch \* Việt Nam

Tinh/Thành phố \*

Binh Dương

Thông tin năm học trước Thông tin trường đăng ký

Phường/Xã \*

--Chon--

VNPT

V

## Bước 5: Điền thông tin vào hồ sơ

--Chon--

Ngày sinh \*

Học sinh theo Sổ liên lạc

Hộ khẩu thường trú/ Chỗ ở hiện nay Thông tin năm học trước Thông tin trường đăng ký

~

Giới tính \*

💼 Nam 🍙 Nữ 🔿

Hồ sơ

Mã học sinh VnEdu (Nếu có)

Thông tin học sinh Họ và tên \*